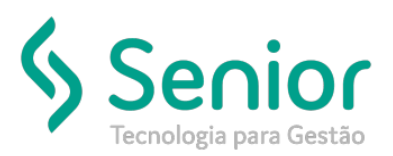

## Banco de Soluções

## O que ocorre?

Mensagem ao cancelar a NFSe quando não há integração com a prefeitura.

"Não foi localizado o registro do número para NFSe da prefeitura, o que impossibilita o cancelamento da NFSe. Realize a reimpressão deste arquivo para registrar o envio a prefeitura"

O que fazer para resolver? Vincular Número da NFSe

Onde e como fazer para resolver?

• Primeiramente, será necessário realizar o registro de envio da NFS-e, clicando no botão imprimir, após isto na guia NFS-e, irá ficar apresentando a situação de NFS-e enviada.

| Cauastro      | is <u>ini</u> ovii | nentações <u>s</u> e                                                                                                    | aiuas <u>o</u> u | intarios os  |                  | Saji do Sisi | terria       |             |        |                              |        |         |         |
|---------------|--------------------|----------------------------------------------------------------------------------------------------|------------------|--------------|------------------|--------------|--------------|-------------|--------|------------------------------|--------|---------|---------|
| ício Em       | issão de N         | lotas Fiscais de                                                                                                    | Serviço 💈        |              | . Y              |              |              |             |        |                              |        |         |         |
| 000           |                    | 000                                                                                                    |                  | 00           | <b>b</b>         | I            | 1            | NF-em -     |        |                              |        |         |         |
| Dados         | Fitros             | Faturas                                                                                                    | CTRB/RP          | A            |                  |              |              |             |        |                              |        |         |         |
| Nota          | \$                 |                                                                                                    |                  |              |                  |              |              |             |        | Notas Fisc                   | ais de | e Servi | ço      |
| lota Fiscal d | e Serviço          | Emitente                                                                                                    | 1109             |              |                  |              | -            | Sér         | ie 1   | Nota Fiscal                  |        | 5       |         |
| Itens de S    | erviço             | Contrato                                                                                                    |                  |              |                  |              |              | Emissi      | io 21/ | 03/2016                      |        |         |         |
|               |                    | Cliente                                                                                                    |                  |              |                  |              |              | - Tipo Emis |        | Tipo Emissão Normal          |        | -       |         |
|               |                    | Local Serviço                                                                                                    |                  |              | CAXIAS DO SUL    |              |              | ▼ RS        | 0      |                              |        |         |         |
|               |                    | Tipo Docto                                                                                                    |                  |              |                  |              |              | - 9         | Q      |                              |        |         |         |
|               |                    | Fiscal                                                                                                    | 15               |              | s                | - 0          |              |             |        | Vencimento<br>ADMINISTRATIVO |        | 1       |         |
|               |                    | Tributação                                                                                                    | 6                | 155 5%       |                  |              | Centro Cueto | 2           | ADMR   |                              |        | 0       |         |
|               |                    | Pacaita                                                                                                    |                  |              |                  | - 0          | - Q Portador |             |        |                              |        | 0       |         |
|               |                    | Pataio                                                                                                    |                  |              |                  | - 0          | Deseuree     |             |        |                              |        | 0       |         |
|               |                    | CEPS                                                                                                    |                  |              |                  |              | Percursu     |             |        |                              | •      | a       |         |
|               |                    | 0110                                                                                                    |                  |              |                  | • ~          |              |             |        |                              |        |         |         |
|               |                    | Ubs                                                                                                    |                  |              |                  |              |              |             |        |                              |        | ÷       |         |
|               |                    | Valor                                                                                                    | Bruto            | 100.00       | Base             | ss           | 100.00       | Base C      | SLL    | 0.00                         |        |         |         |
|               |                    | Base NSS                                                                                                    |                  |              | ISS Orige        | m            | 5.00         | Aliquota C  | SLL    | 0.00                         |        |         |         |
|               |                    |                                                                                                    | INSS             | 0,00         | ISS Desti        | no           | 0,00         | c           | SLL    | 0.00                         |        |         |         |
|               |                    | Ba                                                                                                    | se PIS           | 0,00         | Base COFI        | VS           | 0,00         |             | RRF    | 0,00                         |        |         |         |
|               |                    | Alíque                                                                                                    | ota PIS          | 0,00         | Aliquota COFI    | vs           | 0,00         | Total Liq   | uido   | 95,00                        |        |         |         |
|               |                    |                                                                                                    | PIS              | 0,00         | COFI             | vs           | 0,00         |             | E      | Faturado                     |        |         |         |
|               |                    | Informações                                                                                                    | NF-em            | NFSe         |                  |              |              |             |        |                              |        |         |         |
|               |                    | Cite Abusi Mine and Abusi Abusi Abus |                  |              |                  |              |              |             |        |                              |        |         | NO NECO |
|               |                    | Sit Proc                                                                                                    | nr se Env        | Dendosto de  | DL Autorização   | . vinculaça  | rio          |             | Dt     | do Autorização               |        |         | n- nr5e |
|               |                    | Fornecedor                                                                                                    |                  | , andente de |                  | Usudi        |              |             | 01.    | ac natorização               |        |         |         |
|               |                    | Tipo do A                                                                                                    | Arquivo          | R            | emessa \ Retorno |              | Mensage      | n           | -      |                              |        |         |         |
|               |                    | Emin                                                                                                    |                  | P.           | emerca           |              |              |             | -      |                              | -      |         |         |

• Após isto, ir à rotina de Vinculação de RPS com NFS-e no módulo EXP (Mov/Vinculação de RPS com NFS-e) acessar a guia filtros, buscar pela empresa e dar duplo clique na RPS desejada.

| <u>C</u> adastros <u>M</u> ovi                                            | mentações <u>S</u> aídas                                    | <u>U</u> tilitários Usuáj      | rios <u>A</u> juda | Sa <u>i</u> r do Sistema |
|---------------------------------------------------------------------------|-------------------------------------------------------------|--------------------------------|--------------------|--------------------------|
| Início Emissão d                                                          | e Notas Fiscais de Servi                                    | ço Vinculação                  | de RPS com NF      | Se 🔯                     |
| Dados Filtro                                                              | ota Fiscal 🖉 😣                                              |                                |                    |                          |
| Empresa<br>Data Emissão<br>Série<br>Nr. RPS<br>NFS-e<br>Tino Docto Fiscal | 1109 Até                                                    |                                |                    |                          |
| ngo socio riscar                                                          | Origem documento<br>Emissao de docum<br>Emissão de nota fis | ento Fiscal<br>scal de Serviço |                    |                          |
| Empresa Nome                                                              | Nr. RPS                                                     | Nr. NFS-e                      | Série              | Tipo Docto               |
| 1109                                                                      |                                                             | 5                              | 1                  |                          |

 Irá mover para a guia dados, clicar em "Vincular Nota Fiscal" informar a NFS-e gerada na prefeitura e salvar.

| <u>Cadastros</u> Movin | mentações <u>S</u> aídas <u>U</u> tilitários Usuá <u>r</u> ios <u>Aj</u> uda Sa <u>i</u> r do Sistema                                                                                                    |
|------------------------|----------------------------------------------------------------------------------------------------|
| Início Emissão d       | e Notas Fiscais de Serviço Vinculação de RPS com NFSe 🔯                                                                                                    |
| 🕅 Vincular No          | zta Fiscal 🔗 😣 📲                                                                                                    |
| Dados Filtro           | 🖌 🚽 Informar número da NFS-e registrada na                                                                                                    |
| Sa                     | var Vinculação Prefeitura                                                                                                    |
| Nr. NFS-e              | 5 Data Vinculação 07/10/2016 15:57 Usuário SOFTRAN                                                                                                    |
|                        | Documento de Origem<br>© Emissão de Conhecimento  © Nota Fiscal de Serviço                                                                                                    |
| Nr. RPS                | 5                                                                                                    |
| Empresa                | 1109                                                                                                    |
| Tipo Docto Fiscal      | The second second secon |
| Nr. Série              | 1                                                                                                    |
| Fornecedor             | S0Ftran v                                                                                                    |
|                        |                                                                                                    |
|                        |                                                                                                    |
|                        |                                                                                                    |

• Nota-se que se a vinculação deu certo, irá alterar o status da NFS-e para autorizado.

| <u>Cadastros</u> Movin | nentações <u>S</u> aídas | <u>U</u> tilitários | Usuários <u>Aj</u> uda S | Sair do Sisten | na         |               |                   |                |         |
|------------------------|--------------------------|---------------------|--------------------------|----------------|------------|---------------|-------------------|----------------|---------|
| Início Emissão de N    | otas Fiscais de Serviç   | vir 🕄 Vir           | nculação de RPS com N    | IFSe           |            |               |                   |                |         |
|                        | 00                       | <b>Ø 8</b>          | Ц. 📄                     | 5              | N 🗹 N      | F-em 💌        |                   |                |         |
| Dados Filtros          | Faturas CTR              | B/RPA               |                          |                |            |               |                   |                |         |
| Notas                  |                          |                     |                          |                |            |               | Notas Fisc        | ais de Serviço | )       |
| Nota Fiscal de Serviço | Emitente                 | 1109                |                          |                | - Q        | Série 1       | Nota Fiscal       | 5              |         |
| Itens de Serviço       | Contrato                 |                     |                          |                |            | Emissão 2     | 1/03/2016         |                |         |
|                        | Cliente                  |                     |                          |                |            | - Q T         | po Emissão Normal | -              |         |
|                        | Local Serviço            |                     | CAXIAS DO SUL            |                |            | RS Q          |                   |                |         |
|                        | Tipo Docto               |                     |                          |                |            |               |                   |                |         |
|                        | Fiscal                   | 15 OUNZE            | DIAS                     | - 0            |            |               | Vencimento        |                |         |
|                        | Tributação               | C ICC CM            | 000                      | - 0 0          | atas Custa | 2 40          | INISTRATINO       | - 0            |         |
|                        | Deseite                  | 0 133 5 76          |                          | • ~ ~          | Destades   | 2 40          |                   |                |         |
|                        | Receita                  | _                   |                          | - 4            | Portador   |               |                   | • ~            |         |
|                        | CEDE                     | _                   |                          | • ~            | Percurso   |               |                   | • 4            |         |
|                        | CIPS .                   |                     |                          | • •            |            |               |                   |                |         |
|                        | Obs                      |                     |                          |                |            |               |                   | ÷              |         |
|                        | Valor Bruto              | 100,                | 00 Base IS               | s 1            | 00,00      | Base CSLL     | 0,00              |                |         |
|                        | Base INSS                | 0,                  | ,00 ISS Orige            | m              | 5,00       | Alíquota CSLL | 0,00              |                |         |
|                        | INSS                     | 0,                  | ,00 ISS Destin           | 0              | 0,00       | CSLL          | 0,00              |                |         |
|                        | Base PIS                 | 0,                  | 00 Base COFIN            | S              | 0,00       | IRRF          | 0,00              |                |         |
|                        | Aliquota PIS             | 0,                  | 00 Aliquota COFIN        | S              | 0,00       | Total Líquido | 95,00             |                |         |
|                        | PIS                      | 0,                  | ,00 COFIN                | S              | 0,00       |               | Faturado          |                |         |
|                        | Informações NF-e         | m NFSe              |                          |                |            |               |                   |                |         |
|                        | Sit. Atual Auto          | rizado              | Dt.                      | Vinculação     | 07/10/2016 | 5:57:52       | Cod. Verificação  |                | Nº NFSe |
|                        | Sit. Proc                |                     |                          | Usuário        | SOFTRAN    | D             | t. de Autorização |                | 5       |
|                        | Fornecedor               |                     |                          |                |            |               |                   |                |         |
|                        | Tipo do Arquive          | )                   | Remessa \Retorno         |                | Mensagem   |               |                   |                |         |
|                        | Envío                    |                     | Remessa                  |                |            |               |                   |                |         |

• Agora a NFS-e poderá ser cancelada normalmente.

| <u>Cadastros</u> Movin | nentações <u>S</u> ai     | ídas <u>U</u> ti | litários | Usuá <u>r</u> ios <u>A</u> juda | Sa <u>i</u> r do Sistema |                                          |                   |                  |            |  |  |  |  |
|------------------------|---------------------------|------------------|----------|---------------------------------|--------------------------|------------------------------------------|-------------------|------------------|------------|--|--|--|--|
| Início Emissão de N    | otas Fiscais de S         | Serviço 🕅        | 3 Vin    | nculação de RPS com             | NFSe                     |                                          |                   |                  |            |  |  |  |  |
|                        | 00                        |                  | 8        | 18                              | 1                        | NF-em 👻                                  |                   |                  |            |  |  |  |  |
| Dados Fittros          | Faturas                   | CTREARPA         | 4        |                                 |                          | 0                                        |                   |                  |            |  |  |  |  |
| Notas                  | Tatorao                   | onto             |          |                                 |                          |                                          | Notas             | Fiscais de Servi | co         |  |  |  |  |
| Nota Fiscal de Serviço | Emitente                  | 1109             |          |                                 |                          | 🖌 🔍 Série 1                              | 1 Nota Fiscal     | 5                | -          |  |  |  |  |
| Itens de Serviço       | Contrato                  |                  |          |                                 |                          | Emissão 2                                | 21/03/2016        |                  |            |  |  |  |  |
|                        | Cliente                   |                  |          |                                 |                          | • Q т                                    | ipo Emissão Norma | I 👻              |            |  |  |  |  |
|                        | Local Serviço<br>Prestado |                  |          | CAXIAS DO SUL                   |                          | 🗸 RS 🔍                                   |                   |                  |            |  |  |  |  |
|                        | Tipo Docto                |                  |          |                                 |                          | - Q                                      |                   |                  |            |  |  |  |  |
|                        | Vencimento                | 15               |          | DIAS                            | Confirmac                | ãol                                      | Manager 1         |                  | <b>—</b> × |  |  |  |  |
|                        | Tributação                | 6                | ISS 5%   |                                 | ▼                        |                                          |                   |                  |            |  |  |  |  |
|                        | Receita                   |                  |          |                                 | - ?                      | Confirma o cancelamento da Nota Fiscal ? |                   |                  |            |  |  |  |  |
|                        | Rateio                    |                  |          |                                 | -                        |                                          |                   |                  |            |  |  |  |  |
|                        | CFPS                      |                  |          |                                 | -                        |                                          |                   |                  |            |  |  |  |  |
|                        | Obs                       |                  |          |                                 |                          |                                          |                   |                  |            |  |  |  |  |
|                        |                           |                  |          |                                 | Sim                      | Não                                      |                   |                  | SOFtran    |  |  |  |  |
|                        | Valor                     | Bruto            | 100,     | 00 Base I                       | ss 🕒                     |                                          | 0.00              |                  |            |  |  |  |  |
|                        | Base                      | INSS             | 0,       | 00 ISS Deet                     | em 5,0                   | Aiquota CSLL                             | 0,00              |                  |            |  |  |  |  |
|                        | Bas                       | IN DO            | 0,       | 00 Base COFI                    | NS 0.0                   | 10 IRRE                                  | 0,00              |                  |            |  |  |  |  |
|                        | Aliquot                   | ta PIS           | 0,       | .00 Alíquota COFI               | NS 0,0                   | 10 Total Líguido                         | 95,00             |                  |            |  |  |  |  |
|                        |                           | PIS              | 0,       | 00 COFI                         | NS 0,0                   | 00                                       | Faturado          |                  |            |  |  |  |  |
|                        | Informações               | NF-em N          | NFSe     |                                 |                          |                                          |                   |                  |            |  |  |  |  |

| 🍃 <u>C</u> adas | tros <u>M</u> ovin | nentações <u>S</u>   | aídas     | <u>U</u> tilitá | rios Us   | uá <u>r</u> ios <u>A</u> j | juda Sa   | <u>i</u> r d     | do Sist      | ema      |             |               |        |                   |          |         |  |
|-----------------|--------------------|----------------------|-----------|-----------------|-----------|----------------------------|-----------|------------------|--------------|----------|-------------|---------------|--------|-------------------|----------|---------|--|
| Início          | Emissão de N       | otas Fiscais de      | : Serviço |                 | Vincul    | ação de RF                 | PS com NF | Se               | 4            | a) [     | <b>EV</b> N | E on a        |        | lota Fiscal Can   | celada   | 1       |  |
|                 | ~~                 |                      |           |                 |           | 0                          | 51        |                  | L,           |          | M IN        | - eni         |        |                   |          | •       |  |
| Dados           | Filtros            | Faturas              | CTRB      | rpa             |           |                            |           |                  |              |          |             |               |        |                   |          |         |  |
| N               | otas               |                      |           |                 |           |                            |           |                  |              |          |             |               |        | Notas Fis         | icais de | Serviço |  |
| lota Fisca      | al de Serviço      | Emitente             | 1         | 109             |           |                            |           |                  |              | •        | • •         | Sé            | erie 1 | Nota Fiscal       |          | 5       |  |
| ltens d         | e Serviço          | Contrato             |           |                 |           |                            |           |                  |              |          |             | Emiss         | ão 2   | 1/03/2016         |          |         |  |
|                 |                    | Cliente              |           |                 | r         |                            |           |                  |              |          |             | - Q           | Ti     | po Emissão Normal | nal 👻    |         |  |
|                 |                    | Prestado             |           |                 |           | CAXIAS D                   | O SUL     |                  |              |          |             | ▼ RS          | Q      |                   |          |         |  |
|                 |                    | Tipo Docto<br>Fiscal |           | - Q             |           |                            |           |                  |              |          |             |               |        |                   |          |         |  |
|                 |                    | Vencimento           |           | 15 QI           | UINZE DIA | s .                        |           |                  | 0            |          | Vencin      |               |        | Vencimento        |          |         |  |
|                 |                    | Tributação           |           | 6 IS            | S 5%      |                            |           | 🗸 🔍 Centro Custo |              | usto     | sto 2 A     |               |        |                   | 0        |         |  |
|                 |                    | Receita              |           | _               |           |                            |           | -0               | Porta        | ador     |             |               |        |                   | 0        |         |  |
|                 |                    | Rateio               |           | _               |           |                            | Ŧ         | Percurso         |              |          |             |               | •      | 0                 |          |         |  |
|                 |                    | CFPS                 |           | 1               |           |                            |           | Ŧ                | 0            |          |             |               |        |                   |          | •       |  |
|                 |                    | Obs                  |           |                 |           |                            |           |                  |              |          |             |               |        | *                 |          |         |  |
|                 |                    |                      |           |                 |           |                            |           |                  |              |          |             |               |        |                   |          | -       |  |
|                 |                    | Valor                | Bruto     | Bruto 100,00    |           |                            | Base ISS  |                  |              | 100,00   | 00,00       |               | CSLL   | 0,00              |          |         |  |
|                 |                    | Base                 | e INSS    |                 | 0,00      | IS                         | SS Origem |                  |              | 5,00     | Aliquota (  |               | CSLL   | SLL 0,00          |          |         |  |
|                 |                    |                      | INSS      |                 | 0,00      | IS                         | S Destino |                  |              | 0,00     |             | (             | CSLL   | 0,00              |          |         |  |
|                 |                    | Ba                   | se PIS    |                 | 0,00      | Bas                        | e COFINS  |                  | 0,00         |          |             | IRRF          |        | 0,00              |          |         |  |
|                 |                    | Alíquo               | ota PIS   |                 | 0,00      | Aliquot                    | ta COFINS |                  |              | 0,00     |             | Total Líquido |        | 95,00             |          |         |  |
|                 |                    |                      | PIS       |                 | 0,00      |                            | COFINS    |                  |              | 0,00     |             |               |        | Faturado          |          |         |  |
|                 |                    | Informações          | NF-em     | NFS             | ie        |                            |           |                  |              |          |             |               |        |                   |          |         |  |
|                 |                    | Incl                 | lusão S   | OFTR/           | AN 21     | /03/2016 14                | 4:42:18   | ٢                | Cance        | elamento | SOFT        | RAN           | 07/1   | 0/2016 16:15:06   |          |         |  |
|                 |                    | Alter                | ação S    | OFTRA           | AN 21     | /03/2016 14                | 4:49:14   | 5                | Data Entrega |          |             |               |        |                   |          |         |  |
|                 |                    |                      |           |                 |           |                            |           |                  |              |          |             |               |        |                   |          |         |  |

Obs: é necessário estar configurada a dll no cadastro de empresas (mesmo não utilizando integração)

| 🖇 CFG - v3       | .12.50 D         | EMONSTRAÇÃO           | - [Cadast         | ro de Emp    | resas]           |               |                    |          |                |               |                  |           |
|------------------|------------------|-----------------------|-------------------|--------------|------------------|---------------|--------------------|----------|----------------|---------------|------------------|-----------|
| 🦉 <u>C</u> adast | ros <u>M</u> ovi | mentações <u>S</u> ai | ídas <u>U</u> til | tários U     | suá <u>r</u> ios | <u>Aj</u> uda | Sa <u>i</u> r do S | stema    |                |               |                  |           |
| Início C         | adastro de       | Empresas 🙁            |                   |              |                  |               |                    |          |                |               |                  |           |
| 60               | 00               | 000                   |                   | 8            | l.               |               |                    |          |                |               |                  |           |
| Dados            | Filtros          | Pessoas Cont          | ato - GRIS        | Contabi      | lidade           | Expediçã      | 0 Fre              | eteiros  | Apólice F      | adrão         | Coleta e Entrega | Depósito  |
| Documento        | s Fiscais        | Conhecimentos         | CT-e              | MDFe         | Notas Fi         | scais         | Manifest           | 0S       | NF Serviço     | Outros        | Tabelas de Fre   | te Transp |
| Notas Fis        | cais             |                       |                   |              |                  |               |                    |          |                |               |                  |           |
|                  |                  | Séri                  | e                 | Última Nun   | neração E        | Emitida       | 425                | 1 🔳 l    | Jtiliza Sequên | cia do Tipo [ | Docto Fiscal NFS |           |
|                  | Prog             | rama de Impressã      | 0                 |              |                  |               |                    |          |                | <b>⊳</b>      | - NFSeNDDigi     | tal       |
| Programa         | de Integraçã     | io da NF-em/NFS-      | e                 |              |                  |               |                    |          |                |               | - NFSeTN3        |           |
| Dire             | tório para C     | Gerar NF-em/NFS-      | e                 |              |                  |               |                    |          |                | <u></u>       | - NFSeLayout     | Unico     |
| Diretório        | para retorr      | no da NF-em/NFS-      | e                 |              |                  |               |                    |          |                | <b>≥</b>      |                  |           |
|                  | Lo               | te de NF-em/NFS-      | e 8               | 646          |                  |               |                    |          |                |               |                  |           |
|                  |                  | Usuário NFS           | e                 |              |                  |               |                    |          |                |               |                  |           |
|                  |                  | Senha NFS             | e                 |              |                  |               |                    |          |                |               |                  |           |
|                  |                  |                       | Solicit           | ar o número  | o da NFS-        | -e após er    | nitir o RPS        | à prefe  | itura          |               |                  |           |
|                  | E-mail           | da Transportador      | a                 |              |                  |               |                    |          |                |               |                  |           |
| Integ            | ração Permi      | itida pela Prefeitur  | a Envio           |              |                  |               | •                  |          |                |               |                  |           |
|                  | Fornec           | edor de Integraçã     | SOFtran -         |              |                  |               |                    |          |                |               |                  |           |
|                  |                  |                       | Bloqu             | ear Emissão  | o de NFS         | para Tran     | sporte Inte        | rMunici  | ipal           |               |                  |           |
| Configura        | ições para l     | mpressão de Nota      | as Fiscais        |              |                  |               |                    |          |                | _             |                  |           |
|                  | 1                | mpressora             |                   |              |                  |               |                    |          |                | La la         |                  |           |
|                  | Local de         | Impressão             |                   |              |                  |               |                    |          |                |               |                  |           |
| Notas            | s Fiscais Dig    | gitadas até           | horas o           | lo Dia Segui | inte serão       | o Consider    | adas com           | o Digita | das no Dia Ant | terior        |                  |           |
| Faixas d         | e Numeraçã       | o de Notas Fiscai     | s de Serviç       | 0            |                  |               |                    |          |                |               |                  |           |
| 0                |                  | $\odot$               |                   |              |                  |               |                    |          |                |               | Nº Inicial Nº    | ° Final   |
|                  | Nº Inici         | ial N                 | ° Final           | s            | iérie            |               |                    |          |                |               |                  |           |
|                  | Qt. NF Avis      | 30                    |                   |              |                  |               |                    |          |                |               |                  |           |
| Date             | do Codoot        |                       |                   |              |                  |               |                    |          |                |               |                  |           |